## CMIS Go User Guide

- 1 General Information
- 2 <u>Checking Timetables:</u>

Personal

Room

Programme/Module

Student/Lecturer

Add

Toggle Timetable

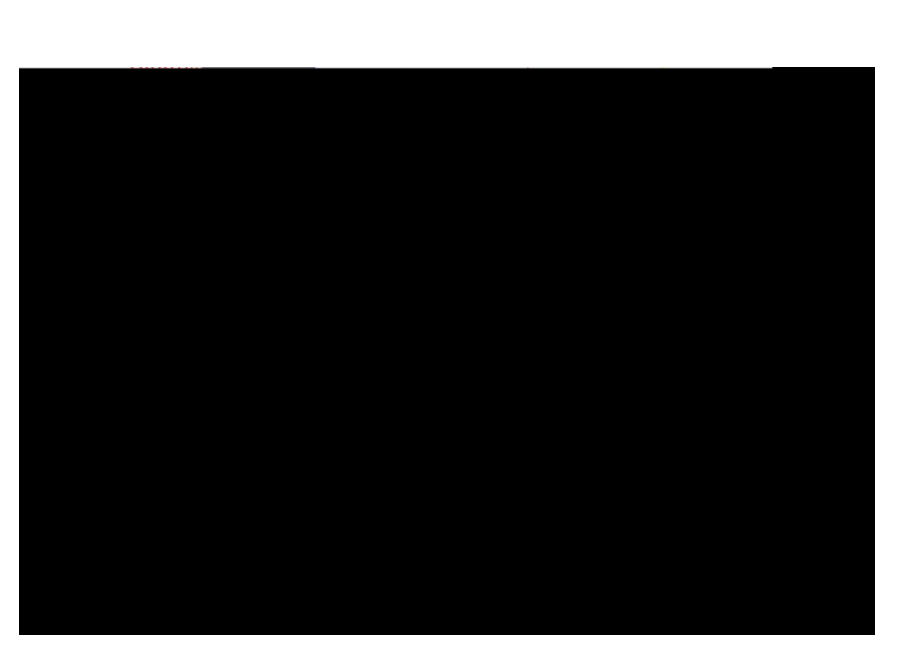

OK